## VÍDEO GUÍA PRÁCTICA

¡Hola! Bienvenido a la guía práctica para la renovación de su Matrícula Mercantil. Es fácil, rápido y seguro. Le tomará solo unos minutos. Antes de empezar tenga a la mano esta información: el valor de los activos de su empresa, Código CIIU (ver RUT) y la clave de acceso virtual.

¡Comencemos!

#### Paso 1:

Ingrese a nuestro portal web <u>www.ccfacatativa.org.co</u> y de clic en RENUEVE SU MATRÍCULA

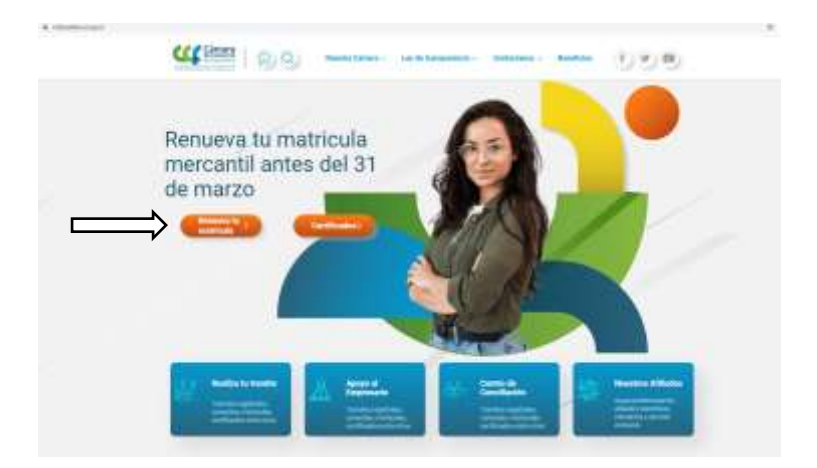

(Si NO se encuentra inscrito haga su registro previo, para hacerlo consulte la guía práctica de registro, recuerde tener a la mano su número de cédula de ciudadanía)

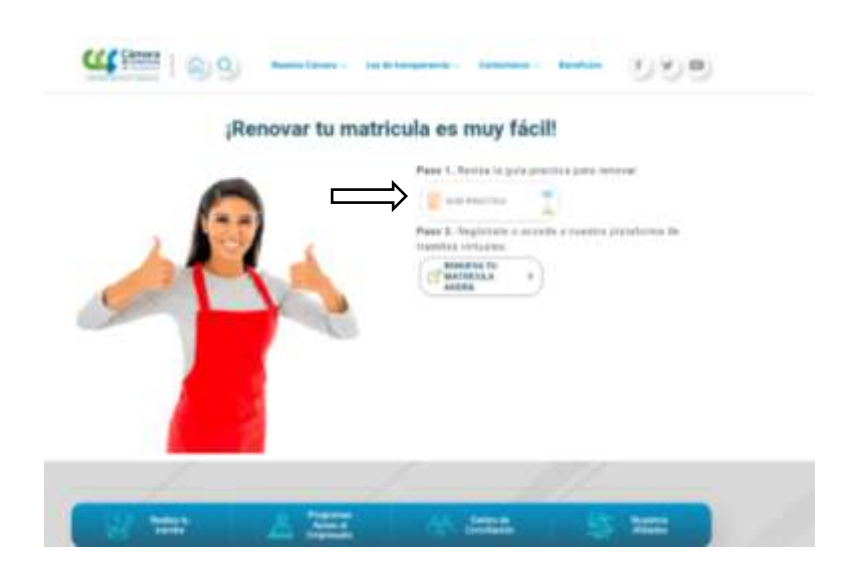

Una vez registrado dar clic en ingresar

| 1.15 · · · · · · · · · · · · · · · · · · · | - Anna                                                                                                    | - 8 B 3 5 4                      |                |
|--------------------------------------------|----------------------------------------------------------------------------------------------------|----------------------------------|----------------|
|                                            | and the part of the second second second second second second second second second second second second second | 00                               | 1              |
|                                            | Confo<br>Acceso al Sistema Int                                                                                 | Camaras<br>egrado de Información |                |
|                                            | CALCULAR CONTRACTOR                                                                                            |                                  |                |
|                                            |                                                                                                    |                                  |                |
|                                            |                                                                                                    |                                  |                |
|                                            |                                                                                                    |                                  |                |
|                                            | 7075333                                                                                                    |                                  |                |
| # P 0 # # 1 #                              | H 4 4 4 10 2 4                                                                                                 |                                  | 1 ++ + + +++++ |

#### Paso 2:

Ingrese a consultas y transacciones y de clic en consultas registros públicos. Luego en expedientes.

|   | Participation and a second second sec |                                                                                                    |   | 110                     |
|---|----------------------------------------------------------------------------------------------------|----------------------------------------------------------------------------------------------------|---|-------------------------|
|   | CAMBA IN TOMISCO DE MCROVINE                                                                                                    |                                                                                                    |   | - 10 A                  |
| > | +<br>Información diaria                                                                                                    |                                                                                                    |   |                         |
|   | it maandam 😤 it mee                                                                                                    | 📓                                                                                                    | 4 | 1. mar - 1.<br>Mar - 1. |
|   | 0 mergenne kapite (nat 😭 0 merg                                                                                                    | nama Pagamatan 👔                                                                                                    |   | -                       |
|   |                                                                                                    |                                                                                                    |   |                         |
|   | R Starte                                                                                                    |                                                                                                    | a | 14 Junior               |
|   |                                                                                                    |                                                                                                    | 0 | the location            |
|   | Fit Internet:<br>A transfer for the same state and a same state of the same of the<br>same same same same same same same same                                                                                                    | anthone gas i anno tra scolara do mainte parameter<br>Antaria de antaria da da talanda                                                                                                    | 0 | No lambar               |
|   |                                                                                                    |                                                                                                    | 2 | 101000                  |
|   | A framework<br>A strategy of a true as a true band a sould a sould a true of a framework of the<br>A strategy of a true as a true of a strategy of a true of a strategy of a strategy of a strategy<br>and a strategy<br>and a strategy<br>framework<br>framework                                                                                                    | at form an in-control to be for a formation of the second second s                                                                                                    | a | No. London              |
|   | Ft: Internet:<br>States and the second installant and a second of the descent of the<br>second second second second second second second second second second<br>second second<br>Second<br>Second                                                                                                    |                                                                                                    | a | Photoson .              |
|   | Photometry     Photometry     P      | and Among and a france of the Among Among                                                                                                    | a | No. London              |
|   | A transmission of the second second s | at form as i                                                                                                    | 8 | Historic                |
|   | A formula                                                                                                    | and home and in our band out to be a descent on the section of the section of the | a | Historic                |

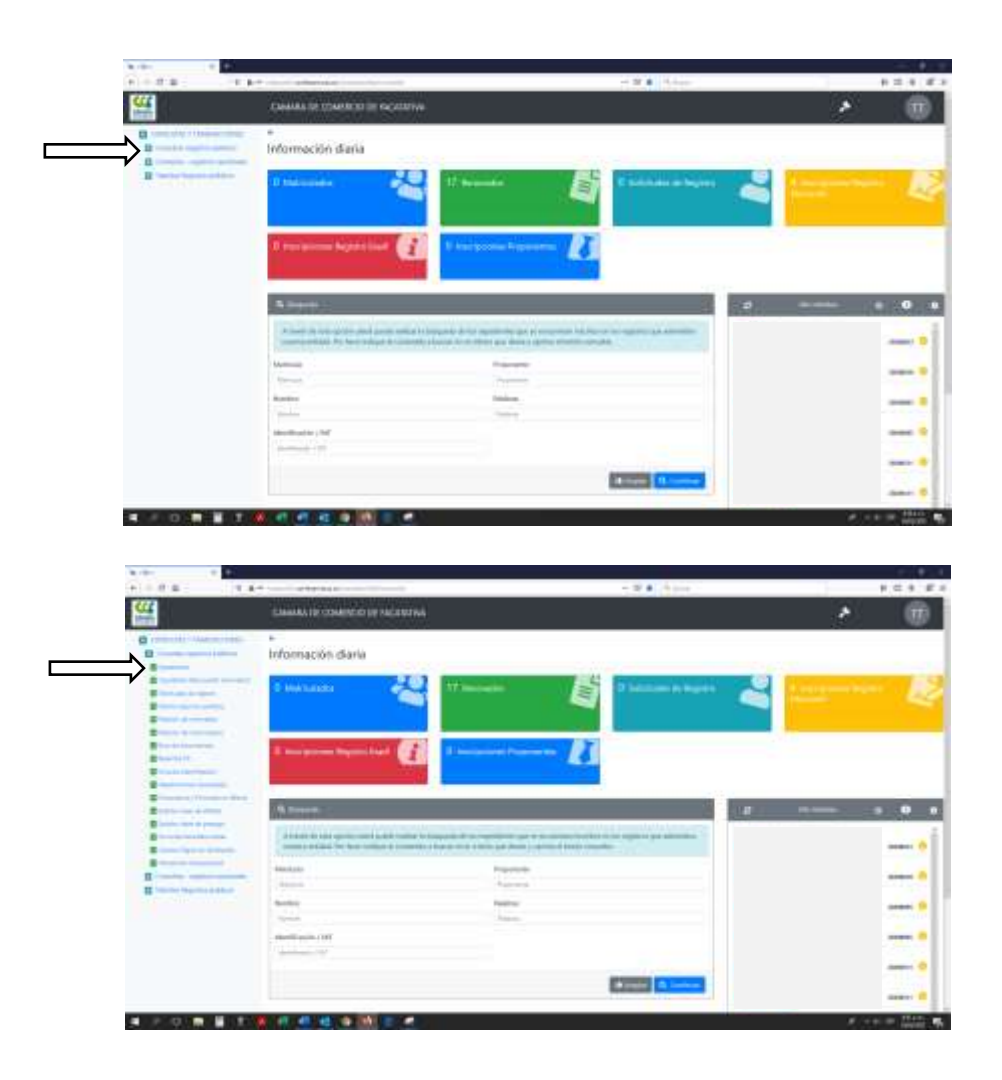

## Paso 3:

Ingrese el NIT, la cédula o número de matrícula dependiendo del caso y de clic en continuar.

|                                                                                                    | CAMARA DE COMERCIO DE INCAMINA                                                                                                    |                                                                                                    | · · · · · · · · · · · · · · · · · · ·                                                                                                    |
|----------------------------------------------------------------------------------------------------|----------------------------------------------------------------------------------------------------|----------------------------------------------------------------------------------------------------|----------------------------------------------------------------------------------------------------|
|                                                                                                    |                                                                                                    |                                                                                                    |                                                                                                    |
| Contrast of the Statement of                                                                                                    | - <b>11</b> (0)(100)                                                                                                    |                                                                                                    |                                                                                                    |
| 1                                                                                                    | and a second second second second second second second second second second second second second second second                                                                                                    |                                                                                                    | A Distance of some of some of the source of the source of |
| Concept in such of                                                                                                    | and drawn a lighting of build incomplete.                                                                                                    |                                                                                                    |                                                                                                    |
|                                                                                                    | the second second second second second second second second second second second second second second second s                                                                                                    | 100000000                                                                                                    |                                                                                                    |
|                                                                                                    | Open da                                                                                                    | Preparate                                                                                                    |                                                                                                    |
| Sealer in cardinated                                                                                                    | - Manual                                                                                                    | a posen                                                                                                    |                                                                                                    |
| The state of the state of the s | Manimum                                                                                                    | Adultus                                                                                                    |                                                                                                    |
| Augustus IT                                                                                                    | and a second second sec | in the second second se |                                                                                                    |
|                                                                                                    | Membradie 2481                                                                                                    |                                                                                                    |                                                                                                    |
| Consulty of Consult in Parcel                                                                                                    | finement int                                                                                                    |                                                                                                    |                                                                                                    |
| train in the line                                                                                                    |                                                                                                    |                                                                                                    |                                                                                                    |
| Louis and a local                                                                                                    |                                                                                                    |                                                                                                    | Statement Street                                                                                                    |
| Contra da contra da                                                                                                    |                                                                                                    |                                                                                                    | Redstand Inchine                                                                                                    |
| And Distance of Stationers                                                                                                    |                                                                                                    |                                                                                                    |                                                                                                    |
| Contra Contra Contra Contra Contra Contra Contra Contra Contra Contra Contra Contra Contra Contra Contra Contra                                                                                                    |                                                                                                    |                                                                                                    |                                                                                                    |
|                                                                                                    |                                                                                                    |                                                                                                    |                                                                                                    |
|                                                                                                    |                                                                                                    |                                                                                                    |                                                                                                    |
|                                                                                                    |                                                                                                    |                                                                                                    |                                                                                                    |
|                                                                                                    |                                                                                                    |                                                                                                    |                                                                                                    |
|                                                                                                    |                                                                                                    |                                                                                                    |                                                                                                    |
|                                                                                                    |                                                                                                    |                                                                                                    |                                                                                                    |
|                                                                                                    |                                                                                                    |                                                                                                    |                                                                                                    |
|                                                                                                    |                                                                                                    |                                                                                                    |                                                                                                    |

# Paso 4:

De clic en acciones y en seguida en Operaciones Mercantil ESADL. Seleccione la opción Renovar matrícula.

| 00 04                                                                                                    | PE 11                   | 11/11/11     |       |                     | 14 12 |       |   |   |                        | N 0            |   |
|----------------------------------------------------------------------------------------------------|-------------------------|--------------|-------|---------------------|-------|-------|---|---|------------------------|----------------|---|
|                                                                                                    | CAMARA DE COMUN         | OD DE MACATA | inei. |                     |       |       |   |   | *                      |                | T |
| Contractor of the second second                                                                                                    | Torona at the           | arina .      |       |                     |       |       |   |   |                        |                |   |
| O horas estatuta a contanta<br>O horas da contanta<br>O horas de contantante<br>O horas de la contantante                                                                                                    | Q Consider the register |              |       |                     |       |       |   |   |                        |                |   |
| De Talancia (U.)<br>De Francisco non-francésio<br>De Francisco de Constantino<br>De Francisco de Constantino de Francis<br>De Francisco de Constantino de Constantino<br>De Francisco de Constantino de Constantino<br>De Francisco de Constantino de Constantino<br>De Francisco de Constantino de Constantino<br>De Francisco de Constantino de Constantino<br>De Francisco de Constantino de Constantino<br>De Francisco de Constantino de Constantino<br>De Francisco de Constantino de Constantino<br>De Francisco de Constantino de Constantino<br>De Francisco de Constantino de Constantino<br>De Francisco de Constantino<br>De Francisco de Const |                         | , harry      | _     | Restor + Rate Total | =     | <br>1 | - | - | inais<br>Antoine<br>In | inte<br>Transm |   |
| Binner fijn is often                                                                                                    |                         |              |       |                     |       |       |   |   |                        |                |   |
|                                                                                                    |                         |              |       |                     |       |       |   |   |                        |                |   |

| 9.00 × 1 | C #-                                 | er 🐺 🖬 🗇 Same | * 6 1 4 1    |
|----------|--------------------------------------|---------------|--------------|
| <b>#</b> | classics in measurement of inclusion |               | × 🛞          |
|          | Anne Conservations                   | -             | -            |
|          | Annual Constant Report (14).         |               | 2            |
| 1        |                                      |               |              |
|          |                                      |               | 2 11 H 101 H |

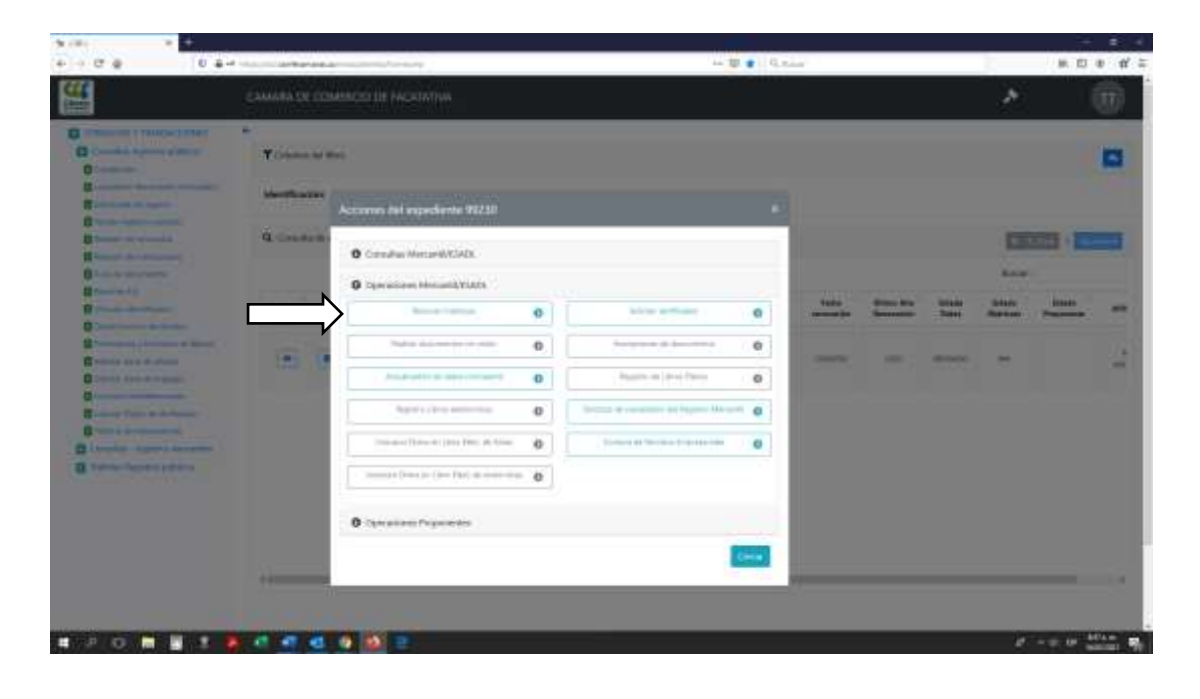

# Paso 5:

De clic en continuar.

| 6.8                                                                                                    | 0 8 H Constanting of the second second                                                                                                    | B                                                                              | 4 C #                                                |
|----------------------------------------------------------------------------------------------------|----------------------------------------------------------------------------------------------------|--------------------------------------------------------------------------------|------------------------------------------------------|
|                                                                                                    | CAMARA DE COMERCIO DE FACATATIVA                                                                                                    |                                                                                | * 6                                                  |
| DESIGN THANSACCO                                                                                                    | ws : +                                                                                                    |                                                                                |                                                      |
| Consultation of States Section 1.                                                                                                    | C knowin a marine floren                                                                                                    |                                                                                |                                                      |
| Canadiana ( Conservation of the Conservation of the Conservation o | Aprecial courts par more as ration results on infinit in fer<br>and action of earlier parts in the end of the Collage                                                                                                    | n de sante des sames deben menseurs partit dat fis de seens del 2015, dese bai | ne el supres de la matteixa y de mateixade y el nome |
| -                                                                                                    |                                                                                                    | Nonnio de Michida Marsielli                                                    |                                                      |
| No. of Concession, Name                                                                                                    |                                                                                                    | Engine of Secondary on Materialian                                             |                                                      |
| 6.3 il imperie                                                                                                    |                                                                                                    | Namera da Idantificación o Fill                                                |                                                      |
| and the statement                                                                                                    |                                                                                                    | Dagon at Providence and Barrisland Pro-                                        |                                                      |
| Concernation of the state                                                                                                    |                                                                                                    | The star (setting, second digits an antiferration)                             |                                                      |
| Formania ( Springel and                                                                                                    | head and a second second second second second second second second second second second second second second se                                                                                                    |                                                                                |                                                      |
| Density (the strategy                                                                                                    |                                                                                                    |                                                                                |                                                      |
| Salaring dates in consumpt                                                                                                    |                                                                                                    |                                                                                |                                                      |
| Carlos Carlos Carlos                                                                                                    | Chicage and a second second se |                                                                                |                                                      |
|                                                                                                    |                                                                                                    |                                                                                |                                                      |
| Constant registers into                                                                                                    | It takes proposed to be a substant of the set of the se | int a bega tai basil parite strange ikitu bilatin kidupada a sarahaasila       | of spran, in momentary are of determine being and    |
| Take in Report Address                                                                                                    | The new Solar of the entropy of the Southern Enters in Southern                                                                                                    |                                                                                |                                                      |
|                                                                                                    |                                                                                                    | Rainnen de Rassparación                                                        |                                                      |
|                                                                                                    |                                                                                                    | ALMERT IN THE AVAILABLE OF                                                     |                                                      |
|                                                                                                    |                                                                                                    |                                                                                |                                                      |
|                                                                                                    |                                                                                                    | R. Contract                                                                    |                                                      |
|                                                                                                    |                                                                                                    |                                                                                |                                                      |
|                                                                                                    |                                                                                                    |                                                                                |                                                      |
|                                                                                                    |                                                                                                    |                                                                                |                                                      |

## Paso 6:

Registre el número de los nuevos activos y el número de empleados que tiene a cargo su empresa y de clic en liquidar.

| + - 0 2 | U BH Handlehorsteiningenhammen Market B Class                                                                                                    | 1 N C + W                                                                |
|---------|----------------------------------------------------------------------------------------------------|--------------------------------------------------------------------------|
| <u></u> | CANAMA DE COMERCIO DE INCADADAS                                                                                                    | * 🔞                                                                      |
|         | 3 Januari Marsha Marsha Marsha                                                                                                    |                                                                          |
|         | Approximation of the second second seco                                                                                                    | to a real state of the sectors are street in some 2 in the sector of the |
|         | Names in Springer                                                                                                    |                                                                          |
|         | Pressure: 5. If pergularity p use adapted to be prime adapted to be prime adapted to b |                                                                          |
|         | Real Finance one                                                                                                    |                                                                          |
|         | a faile and the second second s                                                                                                    | 670                                                                      |
|         | Warmake      Organización (anno Antonio Septimizan     Categorie Francia     Popula     Popula      |                                                                          |
|         |                                                                                                    | #1 (be                                                                   |
|         | Manuality & response                                                                                                    |                                                                          |
|         | Norma de resploades a civil nacional                                                                                                    |                                                                          |
|         |                                                                                                    |                                                                          |
|         |                                                                                                    |                                                                          |
|         |                                                                                                    |                                                                          |

### Paso 7:

Dar clic en la pestaña de formulario

|                      | Contract of the second second s | artes and a second second second second second second second second second second second second second second s |                                                     |       |                     |                       |                     |
|----------------------|----------------------------------------------------------------------------------------------------|----------------------------------------------------------------------------------------------------|-----------------------------------------------------|-------|---------------------|-----------------------|---------------------|
|                      | CAMARA DE COMERCIO DE HACAD                                                                                                    | ATWA                                                                                                    |                                                     |       |                     | *                     |                     |
| PO-MARK VIEWER/COVER |                                                                                                    |                                                                                                    |                                                     |       |                     |                       |                     |
|                      | Phone March 1999                                                                                                    |                                                                                                    |                                                     |       |                     |                       |                     |
|                      | 1 deta analoatan Monty a                                                                                                    | zancés                                                                                                    |                                                     |       |                     |                       |                     |
|                      | Surface descriptions to be an an                                                                                                    | and and the second second second second second second second second second second second second second second s | r ok ante gertelle, for Armonette.<br>1 in entitien |       |                     | Samila haya bertetada | e digenera de los." |
|                      |                                                                                                    |                                                                                                    |                                                     |       |                     | _                     |                     |
|                      |                                                                                                    | Includence in the second                                                                                        |                                                     |       |                     | -                     |                     |
|                      |                                                                                                    | 1 preside                                                                                                    | (span)                                              | -     |                     |                       |                     |
|                      |                                                                                                    | Rammar para cancalar:                                                                                           |                                                     | MD-   |                     |                       |                     |
|                      | Terchin                                                                                                    | ( Manada and Andrea                                                                                             | Mercula                                             | - 3%  | Get                 | Ass.                  | Value               |
|                      | erenerer                                                                                                    | RELEWICED INVESTIGATION OF LEASE VIEW PROCESS                                                                   | 47                                                  | 2011  | 1.6                 | 810.630300            | 3741.000            |
|                      | DIGENTIN                                                                                                    | FORMUMEDER PROVINCIAL                                                                                           |                                                     |       | 0.6                 | FC:                   | 81,000              |
|                      |                                                                                                    |                                                                                                    | Value Bratan                                        |       | ¢                   | 1447.000              | 1                   |
|                      |                                                                                                    |                                                                                                    | Madaci 1994s                                        |       | 2                   |                       | _                   |
|                      |                                                                                                    |                                                                                                    |                                                     |       | -                   |                       | _                   |
|                      | a management i semiciri m                                                                                                    | CARALLERS .                                                                                                    |                                                     |       |                     |                       |                     |
|                      | and the second second second second                                                                                                    |                                                                                                    |                                                     | -     | and a second design |                       | and and a           |
|                      | the shakes                                                                                                    |                                                                                                    |                                                     |       | 201-110             |                       | 34956ir             |
|                      | Manipula                                                                                                    | Number                                                                                                    | After Alle                                          | ANT ( | faturis-            | Capturer              | 1                   |
|                      |                                                                                                    |                                                                                                    |                                                     |       |                     |                       | /                   |

# Paso 8:

Diligencie el formulario en su totalidad. Y de clic en almacenar.

| → C & U                       | and the second second | 👾 - U 🛊 🔍                                                                                                    |                                                                                                    | * # [] # 4 |
|-------------------------------|----------------------------------------------------------------------------------------------------|----------------------------------------------------------------------------------------------------|----------------------------------------------------------------------------------------------------|------------|
| 6                             | CAMMARINE COMERCICI DE HACAZATINA                                                                                                    |                                                                                                    | *                                                                                                    |            |
| Contraction and the statement | Contraction in managements                                                                                                    |                                                                                                    |                                                                                                    |            |
|                               | A continuation or contributed formulates of a solution of a<br>of Society splitter of Solities paties, it interests in the                                                                                                    | ennande par Printed Latitud, NY free digenet et es possible, respect carrie a<br>ligar interdetiente mont 13 des primer à la compte directe (cristice)                                                                                                    | a la lando armanica is di Africando I da la manda                                                                | (+         |
| growth in some                |                                                                                                    | Noneses de Repúblicae.                                                                                                    |                                                                                                    |            |
| Contractor in superiorately.  |                                                                                                    | Número de recoperación.                                                                                                    |                                                                                                    |            |
| Brayola LL                    |                                                                                                    | Type de latenda gabarati - monocimiento                                                                                                    |                                                                                                    |            |
| Contract chart in an          |                                                                                                    | Type dis bianche (Dismateriality)                                                                                                    | the second second second second second second second second second second second second second second second se  |            |
| Contraction derivation        | If successive and the                                                                                                    |                                                                                                    |                                                                                                    |            |
| Contrates in which            | Homeso as warmun a importantian                                                                                                    | Feche de restricule a lessificade                                                                                                    | Nation de cettres recovercises                                                                                   |            |
| Children Charry Bergerungen   |                                                                                                    | Carlos and Carlos and Carlos and Carlos and Carlos and Carlos and Carlos and Carlos and Carlos and Carlos and C                                                                                                    | and the second second second second second second second second second second second second second second second |            |
| Completion shiftings          | Officer and restrictly                                                                                                    | Departmentin Juridine                                                                                                    | Despire                                                                                                    |            |
| Binnish formation             | daan.                                                                                                    | er en solden von erstelnt hieren ante                                                                                                    | (i) ( ) - manufacture                                                                                            |            |
| Constant approximation        | Non-water                                                                                                    | 1.90                                                                                                    | 617                                                                                                    |            |
| C terms beauting              | The second second second second second second second second second second second second second second second se                                                                                                    |                                                                                                    |                                                                                                    |            |
|                               | Administration DAM                                                                                                    | 24.00                                                                                                    |                                                                                                    |            |
|                               | in anoth tommer andros                                                                                                    | THE DATE OF THE OWNER OF THE OWNER OWNER OWNER |                                                                                                    |            |
|                               |                                                                                                    |                                                                                                    |                                                                                                    |            |
|                               | Recommentation and other address of the second                                                                                                    |                                                                                                    |                                                                                                    |            |
|                               | Bastro sector                                                                                                    | figia                                                                                                    |                                                                                                    |            |
|                               |                                                                                                    | 744                                                                                                    |                                                                                                    |            |
|                               |                                                                                                    |                                                                                                    |                                                                                                    |            |
|                               |                                                                                                    |                                                                                                    |                                                                                                    |            |

| foisare de la preserve justifica                                                                                                    | Test ansated                                                                                                    |                                 |                                                                                                    |
|----------------------------------------------------------------------------------------------------|----------------------------------------------------------------------------------------------------|---------------------------------|----------------------------------------------------------------------------------------------------|
| and the second second s | and the second                                                                                                    |                                 |                                                                                                    |
| Providente and a second second                                                                                                    |                                                                                                    |                                 |                                                                                                    |
|                                                                                                    |                                                                                                    | No. of Concession, Name         |                                                                                                    |
| formation in second a reason from the resonance of second                                                                                                    | interesting of a line of farmers of an a line of the                                                                                                    | al Antonio in Paramiti and part |                                                                                                    |
| Division committee                                                                                                    | Peri                                                                                                    | mercen                          |                                                                                                    |
|                                                                                                    | 100-000 ( 100)                                                                                                    | - mit ma                        | CONTRACTOR .                                                                                                    |
|                                                                                                    |                                                                                                    |                                 |                                                                                                    |
|                                                                                                    |                                                                                                    |                                 |                                                                                                    |
| Berts                                                                                                    | Teattine has 1                                                                                                    | Telefond No. 1                  | 11                                                                                                    |
| Televice .                                                                                                    |                                                                                                    | Terrine me                      |                                                                                                    |
| Satellane No. 3                                                                                                    | Roman de las                                                                                                    | Error de utilite                |                                                                                                    |
| Malaceres 1                                                                                                    | l Harrison de las                                                                                                    | ( attain                        |                                                                                                    |
| Cidige Ports                                                                                                    | Rumon proba                                                                                                    | farm ann                        | -                                                                                                    |
| 110.00                                                                                                    | 1 Hereit - Carrier                                                                                                    | distant and                     | 11/1/11/1                                                                                                    |
| Non ite                                                                                                    |                                                                                                    |                                 |                                                                                                    |
| Christ                                                                                                    |                                                                                                    |                                 |                                                                                                    |
|                                                                                                    |                                                                                                    | -                               |                                                                                                    |
| Density in addition                                                                                                    |                                                                                                    | 1                               | A REAL PROPERTY AND A REAL PROPERTY AND A REAL       |
|                                                                                                    | Contraction and a contract                                                                                                    | VI CONTRACTOR                   | r stindenskanter                                                                                                    |
|                                                                                                    |                                                                                                    | A store in the                  |                                                                                                    |
|                                                                                                    |                                                                                                    |                                 |                                                                                                    |
|                                                                                                    |                                                                                                    |                                 |                                                                                                    |
| Barris                                                                                                    | Tealthan No. 1                                                                                                    | Surfree No. 1                   |                                                                                                    |
| Televice .                                                                                                    | CI                                                                                                    | 1.1997.01.19                    |                                                                                                    |
| Totalisme Res. 0                                                                                                    | Remark de las                                                                                                    | Same de altitu                  | alaa i                                                                                                    |
| Construction of the second second sec | 1 Statement Sub Ase:                                                                                                    | (10)                            |                                                                                                    |
| College Purele                                                                                                    | Carrey decidence                                                                                                    |                                 |                                                                                                    |
|                                                                                                    |                                                                                                    |                                 |                                                                                                    |
| If the other same a submitted second                                                                                                    |                                                                                                    |                                 |                                                                                                    |
|                                                                                                    | 1012 LOUIS - 11                                                                                                    |                                 |                                                                                                    |
| hats advice making                                                                                                    | Autora and a                                                                                                    | e contrator o routes quiperents |                                                                                                    |
| of all substitutions                                                                                                    | B (*                                                                                                    |                                 | Alfanon and an and a second second se       |
| W All Install All Markets<br>Gelige de anteriole anteriole geliefent<br>Anter                                                                                                    | Tota an loar is obtaine plaque                                                                                                    |                                 |                                                                                                    |
| UF ALTINGAD ADDREDADA<br>Caligo de anteriole periodes<br>Secon                                                                                                    | Table in faith de extention principal                                                                                                    |                                 | of the second second second second second second second second second second second second second second second                                                                                                    |
| UF ALTINGAD ADDREDADA<br>Galage de anterioles geledent<br>Anter<br>BOD minimum et anne anne de anterior et a                                                                                                    | The second second secon | <b>N</b> a                      | C figure (pp. 10 figures are and compared                                                                                                    |
| get Al Tantana Allandokan<br>Katapa da antarinda pendagan<br>Alama<br>Balan da antarinda pendakan<br>Katapa da antarinda antarinda k                                                                                                    | Train on loads at optimizer program                                                                                                    |                                 | C (Date CM) is grouped for suspend                                                                                                    |
| Eff AL THEORE ACCORDANCE<br>College de antibilite printipel<br>April:<br>Effette de antibilite printipel<br>Effette de antibilite antibilite accordance<br>april:<br>Statige de antibilite accordance accordance<br>april:                                                                                                    | Trate in Index do extended principal                                                                                                    |                                 | <ul> <li>Open City is grown for example.</li> <li>Open City is grown for example.</li> </ul>                                                                                                    |
| Effective and a second size of the large set of the second second s      | Partie de leide de refelidad principal      Partie de leide de refelidad principal      Partie de leide de refelidad researchere      Partie de leide de refelidad researchere      (2010-201)                                                                                                    |                                 | O Tapie (p) is been in entropy of the second                                                                                                    |
| If ALT INSTANCE CONSIDERATION     General Constraining privateous     Account Constraining privateous     Account Constraining and account on the constraining account on the constraint on the constraint on      | fortu en letter de anticitat principal     (a                                                                                                    | •••                             | C plan (20 k growt to outpoor)                                                                                                    |
| If All Instant according to the last     Galaxies and the according to the last     According to according to the last     According to according to the last     According to according to the last     According to the last according to the last according to t      | Torba da lotar de establida pinezal           Torba da lotar de establida pinezal           Torba da lotar de establida pinezal           Torba da lotar de establida pinezal           Torba da lotar de establida pinezal           Torba da lotar de establida pinezal           Torba da lotar de establida pinezal           Torba da lotar de establida pinezal           Torba da lotar de establida pinezal           Establida pinezal           Torba da lotar de establida pinezal           Establida pinezal           Establida pinezal           Establida pinezal                                                                                                    |                                 | <ul> <li>Der (20 in geweit bei weisen)</li> <li>Der (20 in geweit bei weisen)</li> </ul>                                                                                                    |
| Of a Contract according to the second size of the second size of       |                                                                                                    | •••                             | <ul> <li>Determine the second second sec</li></ul> |
| P AL TREBUL VEDERDALLS      Definition of another and the period of the second second se      |                                                                                                    |                                 | <ul> <li>A provide the second second sec</li></ul> |
| P A Fairball School School Schol School School School School School School School School School      |                                                                                                    | <b>.</b> .                      | <ul> <li>Approximation of the state of the state of t</li></ul> |
|                                                                                                    | And a final of a column and a second and a second an      |                                 | <ul> <li></li></ul>                                                                                                    |
|                                                                                                    | And a second second secon      |                                 | <ul> <li>A provide a standard and a standard and a standard an</li></ul> |
|                                                                                                    |                                                                                                    |                                 | <ul> <li>A provide a standard of the provide a standard of the standard of the standard of</li></ul> |
|                                                                                                    |                                                                                                    |                                 | <ul> <li>A provide the second second sec</li></ul> |
|                                                                                                    |                                                                                                    |                                 | n i postanti a se a se a se a se a se a se a se a s                                                                                                    |
|                                                                                                    |                                                                                                    |                                 | <ul> <li>A provide the second second sec</li></ul> |
|                                                                                                    |                                                                                                    |                                 | <ul> <li>A provide the second second sec</li></ul> |
|                                                                                                    |                                                                                                    |                                 | <ul> <li>A provide the second second sec</li></ul> |
|                                                                                                    |                                                                                                    |                                 | <ul> <li>A present of a second second se</li></ul> |
|                                                                                                    | Sector statute       Sector statute                                                                                                    |                                 | an internet and a second second secon       |
|                                                                                                    |                                                                                                    |                                 | <ul> <li>A biomedia of the second second</li></ul> |
|                                                                                                    | Second allowed and application provided         Second allowed and application provided         Second allowed allowed allo                                                                                    |                                 | <ul> <li>A comparison of the second second seco</li></ul> |
|                                                                                                    |                                                                                                    |                                 | <ul> <li>A provide the second second sec</li></ul> |
|                                                                                                    |                                                                                                    |                                 | <ul> <li>A better and the second second</li></ul>  |
|                                                                                                    |                                                                                                    |                                 | <ul> <li>A province of the second second</li></ul> |
|                                                                                                    | Image: Second Second                                |                                 | A conservation of the second second secon          |
|                                                                                                    | Since to brief of opticities private         Since to brief of opticities private         Since to brief of opticities prive         Since to brief of opticities                                                                                                    |                                 | <ul> <li>A homosola</li> <li>A homosola</li> </ul>                                                                                                    |
|                                                                                                    |                                                                                                    |                                 | <ul> <li>A provide the second second sec</li></ul> |
|                                                                                                    |                                                                                                    |                                 | A for a second second secon          |

| arrest                                                                                                    |                                                                                                    |                                                                                                    |
|----------------------------------------------------------------------------------------------------|----------------------------------------------------------------------------------------------------|----------------------------------------------------------------------------------------------------|
|                                                                                                    |                                                                                                    |                                                                                                    |
|                                                                                                    |                                                                                                    |                                                                                                    |
|                                                                                                    | hind to prove the                                                                                             |                                                                                                    |
|                                                                                                    | (b.)                                                                                                    |                                                                                                    |
|                                                                                                    | Arms and B                                                                                                    |                                                                                                    |
|                                                                                                    | - And And And And And And And And And And                                                                     |                                                                                                    |
| INVENTION Y PARTICIPATION                                                                                                    |                                                                                                    |                                                                                                    |
|                                                                                                    | Participantine M                                                                                              |                                                                                                    |
|                                                                                                    | 6                                                                                                    |                                                                                                    |
|                                                                                                    | Fastier au samhaile                                                                                           |                                                                                                    |
|                                                                                                    |                                                                                                    |                                                                                                    |
|                                                                                                    | Puter title to                                                                                                |                                                                                                    |
|                                                                                                    | Patroacia este la                                                                                             |                                                                                                    |
|                                                                                                    | 1                                                                                                    |                                                                                                    |
|                                                                                                    | Partie - Patrimente B                                                                                         |                                                                                                    |
|                                                                                                    | 10 C                                                                                                    |                                                                                                    |
| ETROS IN MEMORIAL                                                                                                    |                                                                                                    |                                                                                                    |
|                                                                                                    | legences de la architekel androarte O                                                                         |                                                                                                    |
|                                                                                                    |                                                                                                    |                                                                                                    |
|                                                                                                    | Division (respective)                                                                                         |                                                                                                    |
|                                                                                                    | Early do notice in                                                                                            |                                                                                                    |
|                                                                                                    | <i>b</i>                                                                                                    |                                                                                                    |
|                                                                                                    | fanne ann ann an th                                                                                           |                                                                                                    |
|                                                                                                    | Otom girlan @                                                                                                 |                                                                                                    |
|                                                                                                    | a second second                                                                                               |                                                                                                    |
|                                                                                                    | Easter per Incomete E                                                                                         |                                                                                                    |
|                                                                                                    |                                                                                                    |                                                                                                    |
|                                                                                                    |                                                                                                    |                                                                                                    |
|                                                                                                    | Bassilada del operato D                                                                                       |                                                                                                    |
|                                                                                                    | <u>b</u>                                                                                                    |                                                                                                    |
| PERCENT.                                                                                                    |                                                                                                    |                                                                                                    |
|                                                                                                    |                                                                                                    |                                                                                                    |
| Personal Interaction                                                                                                    | Previously de period a second 200                                                                             |                                                                                                    |
| Personal Integrates                                                                                                    | Prevantege de partament temporal (10)                                                                         |                                                                                                    |
| Personal inclusion                                                                                                    | Providing: All personal ferrored 700-                                                                         |                                                                                                    |
| Beneral Inspire                                                                                                    | Deviateliji de personal fermanek (16)                                                                         |                                                                                                    |
| Presented in constants<br>( )<br>28 <sup>°</sup> Information on permission<br>Condition dis conjuncts characteris                                                                                                    | Eventing de personal temperat (10)                                                                            | Buttogaldo de supres de la capital (10                                                                                                    |
| Designed a country<br>(1)<br>Of Subjects a country and the<br>Contrast on country country<br>(1)                                                                                                    |                                                                                                    | Photospackjo do inspirar do al capital (10)                                                                                                    |
| Promoti conjusti<br>(a)<br>II folgo na o na professioni<br>Colomba da majora simologi<br>(a)<br>II folgo na conjusti simologi<br>(a)                                                                                                    | Proventing At present transport 200     (4)     (4)     Control to implicat all suggest files firsts          | Hadrosqualitys dis inspirers dis al superior dis a                                                                                                    |
| Provent request:<br>(a)<br>If high many magnetic strength<br>Contrast of magnetic strength<br>(a)<br>(b)<br>(c)<br>(c)<br>(c)<br>(c)<br>(c)<br>(c)<br>(c)<br>(c                                                                                                    | Eventhele All personal transport 200                                                                          | Protectingworkspe also receptions and cognited (No)<br>} { (=                                                                                                    |
| Provent comparts<br>(a)<br>US follows on our province<br>Contrast on majors should<br>be<br>US follows and the Contrast of Contrast<br>(b) and (c) and (c) and ( | Constitute da prosente la transporte (16)     (4)     Constitute da inspirate als sanges di sortivite     (2) | But requests as supres as a superior for                                                                                                    |
| Province I compared<br>( a<br>Uf Marian on a on permanent<br>Contribution on majorar strategies<br>( a<br>Uf Marian on the Deliberative)<br>Uf Marian on the Deliberative)<br>Uf Marian on the Deliberative)<br>( a                                                                                                    |                                                                                                    | Hadroganijo do inspirar do al napital (to)<br>} (1)                                                                                                    |
| Promote in control of the control of the control of                   |                                                                                                    | Madrosquado da inspirar do al ospital (NC<br>) (1)                                                                                                    |
| Promote in control of the control of the control of                   |                                                                                                    | Participantific de inspirer de la capital de<br>) (+                                                                                                    |
| Province a comparison<br>(a)                                                                                                    |                                                                                                    | . However, the decision of the sequence star of cognitive decision of the sequence star of cognitive decision of the sequence star of cognitive decision of the sequence star of the sequence star of                                                                                                    |
| Province I compared<br>( *<br>)<br>)<br>)<br>)<br>)<br>)<br>)<br>)<br>)<br>)<br>)<br>)<br>)                                                                                                    |                                                                                                    | Networkship da segme an al capital AN<br>) (+<br>) (+<br>) ( |
| Promote in cognition ( )                                                                                                    |                                                                                                    | Networkshold at support of all capital AN<br>) (=<br>                                                                                                    |
| Promote a comparison<br>( a<br>)<br>)<br>)<br>)<br>)<br>)<br>)<br>)<br>)<br>)<br>)<br>)<br>)                                                                                                    |                                                                                                    | Networkpace(in all sequence and all capital AN<br>) (=<br>                                                                                                    |
| Promote a comparison<br>( a<br>24 Maria en o en permission<br>Continue de majores situation<br>( a<br>26 MARCE INCOMENTAL<br>26 MARCE INCOMENTAL<br>27 MARCE INCOMENTAL<br>28 A permission de Maria<br>29 A permission de Maria<br>20 A permission de maria                                                                                                    |                                                                                                    | Networpscholo de segrera de al capital del<br>) (=<br>                                                                                                    |
| Promote a comparis                                                                                                    |                                                                                                    | Netrographic de segrere de la capital del<br>) (=<br>                                                                                                    |
| Provide a comparis                                                                                                    |                                                                                                    | Netrogenijo da neprez an al capital AN<br>  =<br>                                                                                                    |
| Promote in cognition (a) (a) (b) (c) (c) (c) (c) (c) (c) (c) (c) (c) (c                                                                                                    |                                                                                                    | Netroperio de seprer en al capital (10)<br>=                                                                                                    |
| Promote a comparis                                                                                                    |                                                                                                    |                                                                                                    |
| Provent inspect.                                                                                                    |                                                                                                    |                                                                                                    |
| Provent inspect.                                                                                                    |                                                                                                    |                                                                                                    |
| Provent comparts                                                                                                    |                                                                                                    |                                                                                                    |
| Provent inspects                                                                                                    |                                                                                                    |                                                                                                    |
| Provent inspects                                                                                                    |                                                                                                    |                                                                                                    |
| Provent inspect.                                                                                                    |                                                                                                    |                                                                                                    |
| Promote in second in<br>( * * * * * * * * * * * * * * * * * * *                                                                                                    |                                                                                                    |                                                                                                    |
| Promote a comparison<br>(*<br>*<br>*<br>*<br>*<br>*<br>*<br>*<br>*<br>*<br>*<br>*<br>*<br>*                                                                                                    | Provide a possible de possible de segure d'his                                                                |                                                                                                    |
| Promote a company in<br>( *                                                                                                    | Provide a particular in page 100                                                                              |                                                                                                    |

(Allí aparece el número de recuperación correspondiente a su proceso, úselo en caso de que presente fallas para completar el procedimiento)

|   | an support                                                                                                    |                                                                                                    |                                                                              |        |                                     |                 | · 63 · * |
|---|----------------------------------------------------------------------------------------------------|----------------------------------------------------------------------------------------------------|------------------------------------------------------------------------------|--------|-------------------------------------|-----------------|----------|
|   | Constant of Constant of Instanting                                                                                                    |                                                                                                    |                                                                              |        |                                     | *               |          |
| 8 | Land the company of the second second s                                                                                                    |                                                                                                    |                                                                              |        |                                     |                 |          |
|   |                                                                                                    | A CARL OF THE PARTY AND A DESCRIPTION OF THE PARTY AND A DESCRIPTION OF THE PARTY AND A DESCR |                                                                              |        |                                     |                 | ****     |
|   |                                                                                                    | Richt Inspection and States                                                                                                    |                                                                              |        |                                     |                 |          |
|   |                                                                                                    | Taste                                                                                                    |                                                                              | 100000 | -                                   |                 |          |
|   |                                                                                                    | Annual particular                                                                                                    |                                                                              |        |                                     |                 |          |
|   | 1000                                                                                                    | and a second second sec |                                                                              | Refree | All                                 | -               | -        |
|   | ( manufile                                                                                                    | moscientes et la passa deca.                                                                                                    |                                                                              |        | - 40 - 1                            | 11000           |          |
|   | 198810                                                                                                    |                                                                                                    |                                                                              |        |                                     |                 |          |
|   |                                                                                                    |                                                                                                    | 7                                                                            | e Na   | =                                   | - 12            |          |
|   | L'INTERCOURSE à LANGE DE L'ANNE AND                                                                                                    |                                                                                                    |                                                                              |        |                                     |                 |          |
|   |                                                                                                    |                                                                                                    |                                                                              |        | and the second of the second second | and do blow     |          |
|   | Want contracts in the second second                                                                                                    | aan be is a saad, is wat group berreikaans paar beli pis al to berriaans of berrei                                                                                                    | - 244742 244 244 244                                                         |        |                                     |                 |          |
|   | And a second second sec | an in barnes. And past transmission part of a fail is included in barnes                                                                                                    | and a second second second                                                   | and a  |                                     | - Internet      | -        |
|   | And the second state of the second state of th | an in 2 in an indiana indiana an indiana indiana indiana indiana indiana indiana indiana indiana indiana indiana                                                                                                    | terine<br>=                                                                  | -      | -                                   | . Name          |          |
|   |                                                                                                    |                                                                                                    | area<br>ar                                                                   | -      | -                                   | , taken         |          |
|   |                                                                                                    |                                                                                                    | 1946<br>1946<br>1947<br>1947<br>1947<br>1947<br>1947<br>1947<br>1947<br>1947 |        | =                                   |                 |          |
|   |                                                                                                    |                                                                                                    | T N                                                                          | -      | =                                   |                 |          |
|   | Annual control of an office of a second second seco |                                                                                                    | inina<br>T                                                                   | -      | =                                   |                 |          |
|   |                                                                                                    | P0YOS                                                                                                    |                                                                              |        |                                     | işker<br>Taranı |          |
|   |                                                                                                    |                                                                                                    |                                                                              | -      | -                                   |                 |          |

## Paso 9:

De clic en firma electrónica

|   | Committe Die Committee Incatalities                                           |                                                                                                    |                                                                                                    |                                                                                                    |      |       | *                                                                                                    | . @   |
|---|-------------------------------------------------------------------------------|----------------------------------------------------------------------------------------------------|----------------------------------------------------------------------------------------------------|----------------------------------------------------------------------------------------------------|------|-------|----------------------------------------------------------------------------------------------------|-------|
| 8 | Last to ensure in Milet contenting                                            |                                                                                                    |                                                                                                    |                                                                                                    |      |       |                                                                                                    |       |
|   |                                                                               |                                                                                                    |                                                                                                    |                                                                                                    |      |       |                                                                                                    | ****  |
|   |                                                                               | No de la companya de la militaria.                                                                                                    |                                                                                                    |                                                                                                    |      | -     | -                                                                                                    |       |
|   |                                                                               | Enster Anno 1997                                                                                                    |                                                                                                    | 270                                                                                                    | -    |       |                                                                                                    |       |
|   |                                                                               | Rest.                                                                                                    |                                                                                                    | and the second second s | 1.44 | 1.221 |                                                                                                    |       |
|   | d'Anna ann                                                                    | moscie removative; repaire recov.                                                                                                    |                                                                                                    | 11                                                                                                    |      | -     | Phone -                                                                                                    | 10.00 |
|   | resto                                                                         | and the second second sec |                                                                                                    |                                                                                                    |      |       | -                                                                                                    |       |
|   |                                                                               |                                                                                                    | 1                                                                                                    | e feature<br>an feature                                                                                                    | 1    | -     | 1125                                                                                                    | -     |
|   |                                                                               |                                                                                                    |                                                                                                    |                                                                                                    |      | -     |                                                                                                    |       |
|   | In the second second second second second                                     |                                                                                                    |                                                                                                    |                                                                                                    |      |       |                                                                                                    |       |
|   |                                                                               |                                                                                                    |                                                                                                    |                                                                                                    |      |       |                                                                                                    |       |
|   | Landisconner (Lanendra Landiscon)<br>Secondaria construction (Landiscon)      |                                                                                                    |                                                                                                    |                                                                                                    |      |       |                                                                                                    |       |
|   | L Samo anna Samo anna Samo anna<br>Tarraiteana ( a santa samo ) anna<br>Marra |                                                                                                    |                                                                                                    |                                                                                                    |      |       |                                                                                                    | -     |
|   |                                                                               |                                                                                                    | area<br>T                                                                                                    |                                                                                                    |      |       | 1444<br>1444                                                                                                    |       |
|   |                                                                               |                                                                                                    |                                                                                                    |                                                                                                    |      |       | 1444-00<br>1444-00<br>1400-0000000000 |       |
|   |                                                                               | <br>P0YOS                                                                                                    | eren<br>T                                                                                                    |                                                                                                    |      |       | 1999 (1999)<br>1999 (1999)<br>1999 (1999)                                                                                                    |       |
|   |                                                                               | P0YOS                                                                                                    | entre entre | -                                                                                                    |      | -     |                                                                                                    |       |
|   |                                                                               | P0YOS                                                                                                    | entre in the second                                                                                                    |                                                                                                    |      |       |                                                                                                    |       |
|   |                                                                               | POYOS                                                                                                    |                                                                                                    |                                                                                                    |      |       |                                                                                                    |       |

• Valide la información del formulario, PROCESO DE FIRMADO ELECTRÓNICO, luego de clic en el botón ESTOY DE ACUERDO Y ACEPTO.

| 🖋 Proceso de firmado electrónico                               | C3 ×                                              |
|----------------------------------------------------------------|---------------------------------------------------|
| RENOVACION                                                     | IATRICULA N° POYOSV                               |
| Apreciado usuario, el trámite para el cual de<br>el siguiente: | sea realizar el proceso de firmado electrónico es |
| Número de recuperación                                         | Número de liquidación                             |
|                                                                |                                                   |
| Fecha                                                          | Tipo de tràmite                                   |
| 20210216                                                       | renovacionmatricula                               |
| FORMULARIO DE RENOVA                                           | ACION DE PERSONA JURIDICA                         |
| Confirme a continuación los datos de la perso                  | ona que firmará el trámite.                       |
| Número de identificación                                       | Correo electrónico                                |
| Discourse With                                                 |                                                   |
| Primer apellido                                                | Segundo apellido                                  |
| Primer nombre                                                  | Segundo nombre                                    |
|                                                                |                                                   |
| Celular                                                        |                                                   |
|                                                                |                                                   |
| Dir                                                            | rección                                           |
|                                                                |                                                   |
| Estoy de                                                       | acuerdo y acepto                                  |

### • Debe confirma el correo con el que ingreso como usuario

Por favor confirme el correo electrónico. Le solicitamos la confirmación pues debemos asegurarnos que el correo asociado con el usuario y al que llegarán los soportes es el correcto. ×

• Para la contraseña segura es la misma clave con que ingreso al sistema.

| 🖋 Proceso de firmado electrónico                                                                                                    | -                                                                                                    | E3 ×   |
|----------------------------------------------------------------------------------------------------|----------------------------------------------------------------------------------------------------|--------|
| A través de esta pantalla usted puede confirma<br>realizando.                                                                                                    | ar el firmado electrónico del trámite que está                                                                                                    | ^      |
| Forma de firmado                                                                                                    | Firmante                                                                                                    |        |
| CLAVE                                                                                                    | Cualquiera                                                                                                    |        |
| Exige verificado                                                                                                    | Tipo de trámite                                                                                                    |        |
| no                                                                                                    | renovacionmatricula                                                                                                    |        |
| Nombre                                                                                                    | Identificación                                                                                                    |        |
|                                                                                                    |                                                                                                    |        |
| Email                                                                                                    | Celular                                                                                                    |        |
|                                                                                                    |                                                                                                    |        |
| Para poder firmar electrónicamente el trámite, s<br>segura. Este dato nos permiten tener la certeza<br>realizar este proceso.<br>Con este proceso de firmado usted ACEPTA que<br>formularios, las solicitudes y los documentos que | se requiere que usted indique su contraseña<br>a que usted si es la persona autorizada para<br>está de acuerdo y conoce el contenido de los<br>e se anexan al trámite. |        |
| Intento No<br>Contraseñ:                                                                                                    | o. 1 de 3                                                                                                    |        |
| •••••                                                                                                    | C                                                                                                    |        |
| 🥜 Fin                                                                                                    | mar                                                                                                    | ~      |
|                                                                                                    |                                                                                                    | Cerrar |

• El trámite ha sido firmado de clic en cerrar

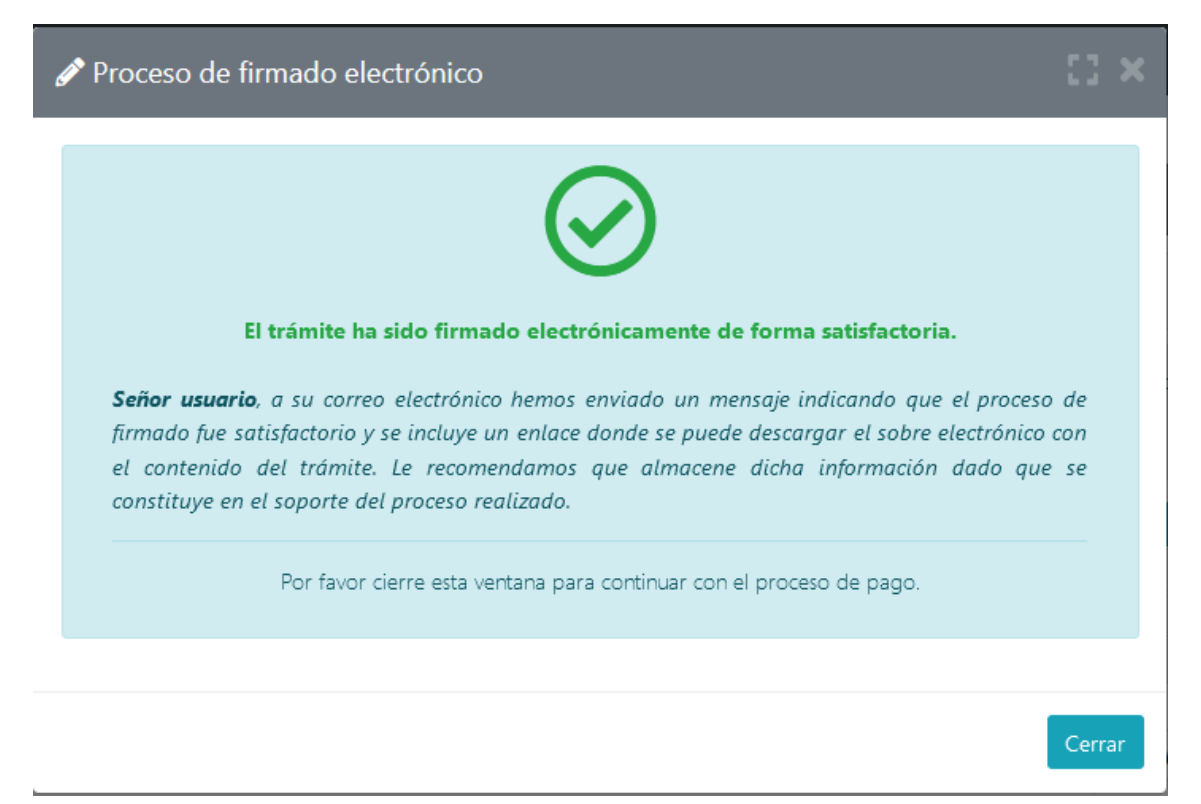

• Después de firmar se procede con el botón de pago electrónico.

| walking an example or to compare                                                                                                    |                                                                                                    |                                              |                                                |                   |                                                           |         |
|----------------------------------------------------------------------------------------------------|----------------------------------------------------------------------------------------------------|----------------------------------------------|------------------------------------------------|-------------------|-----------------------------------------------------------|---------|
| CROWN IN COMMENT IN COMMENT                                                                                                    |                                                                                                    |                                              |                                                |                   | <u></u>                                                   | 6       |
| - Stringer Stringenerging is speciality to stringenergy in the<br>entropy of the two of page line almost oblical process.                                                                                                    | a de araunte con cle provins à l'Approva como de toles es argunes relación de<br>Mariel de Calac a facilit de Adda - sal UNITER de namero de la contene.                                                                                                    |                                              |                                                |                   |                                                           |         |
|                                                                                                    | No. de nongemelles del travelle                                                                                                    |                                              |                                                |                   | 1.0                                                       |         |
|                                                                                                    | Treasure                                                                                                    |                                              | mant and entering                              |                   |                                                           |         |
|                                                                                                    | Newsar para consider                                                                                                    |                                              | -                                              |                   |                                                           |         |
| Annual Control of Control of Cont | Banka                                                                                                    |                                              | -                                              | Get               | Part .                                                    | inter . |
| analysis)                                                                                                    | Internet of the Address of the Internet of the Internet of the |                                              | -                                              | 1.1.1             | 810,000,000                                               | 140     |
| aranarae                                                                                                    | TORONA AND INVALVANCES                                                                                                    |                                              |                                                |                   | - N                                                       | - 10    |
| 2 DEVELOPER LAWESTICE PROJECTION                                                                                                    |                                                                                                    |                                              |                                                |                   |                                                           |         |
| Martin                                                                                                    |                                                                                                    | 47md                                         | Alleria                                        | taux.             | Capitore                                                  |         |
|                                                                                                    |                                                                                                    |                                              | 107                                            | (max)             |                                                           |         |
| a more de la ministración                                                                                                    |                                                                                                    |                                              |                                                |                   |                                                           |         |
| House a sound thready from the second in the second second | a para de la mandes en a sector de la mandes de la mandes de la para de la de la mandes de la mandes de la mande                                                                                                    | annan an Aldena (F)<br>A page or Manufacture | anna in desarro a<br>participation disposito a | na al munu di pue | per el page tal presente d<br>la transfer Maga discritism |         |
| A. OPTIMAL DISPLAYING                                                                                                    |                                                                                                    |                                              |                                                | 1                 |                                                           |         |
|                                                                                                    | A superior and a second                                                                                                    | -                                            | 1000 ( 1000-1000)                              | <                 |                                                           |         |
|                                                                                                    | <ul> <li>Alterna Las India</li> </ul>                                                                                                    |                                              | and the second second                          |                   |                                                           |         |

Valide los datos del cliente y/o pagador y de clic en el botón pago con sistema PLACETOPAY.

|                                                             |                                                                                                    | 4.55                                                                                                    |                                    |  |
|-------------------------------------------------------------|----------------------------------------------------------------------------------------------------|----------------------------------------------------------------------------------------------------|------------------------------------|--|
| ****                                                        | * DATOS DEL CU                                                                                                    | ENTE / PAGADOR ***                                                                                                    | •                                  |  |
| Arrithere sinispa a continuente ter                         | (bit) de la participa, estuda                                                                                                    | i a professa e contra da para dala                                                                                                    | in aspective to factory an entity  |  |
| · Tare in checks                                            | <ul> <li>Capo standiture no</li> </ul>                                                                                                    |                                                                                                    | Republic bal control               |  |
|                                                             | - Herico                                                                                                    |                                                                                                    | Without the second                 |  |
| Table sold                                                  | Disson de presenta per                                                                                                    | may when a sets with                                                                                                    |                                    |  |
|                                                             |                                                                                                    |                                                                                                    |                                    |  |
|                                                             | (to came the procession making                                                                                                    | to tribula applicate a summary                                                                                                    |                                    |  |
| nive galatic top                                            | ender lagenheter                                                                                                    | Priver labeline                                                                                                    | teged) instance                    |  |
|                                                             | Date: 19 all                                                                                                    | and several                                                                                                    |                                    |  |
| • 1710.00                                                   |                                                                                                    | · storige                                                                                                    | · today years                      |  |
| 1                                                           |                                                                                                    | No.815140                                                                                                    |                                    |  |
| fighter                                                     | -                                                                                                    | an particul dense and sparrad                                                                                                    |                                    |  |
| • (0+KCB)                                                   |                                                                                                    | · Hereine                                                                                                    | · 12 fgt pa fiel                   |  |
|                                                             | 100000                                                                                                    | - ALCONOM                                                                                                    | h                                  |  |
| Testino fai                                                 | Deer .                                                                                                    | * +ut                                                                                                    | ALC: NO.                           |  |
|                                                             |                                                                                                    | Lama 3                                                                                                    | Fundat (4                          |  |
|                                                             | when a result                                                                                                    | Amount y suffereda                                                                                                    |                                    |  |
| · canaly yield the p                                        |                                                                                                    | •                                                                                                    |                                    |  |
|                                                             |                                                                                                    |                                                                                                    |                                    |  |
| under 3 1                                                   | migradit that                                                                                                    | -                                                                                                    |                                    |  |
| La Cámara de Comarcio I<br>la(s) siguiente(s) forma(s)      | ha dispuesto para                                                                                                    | a urted la posibilidad                                                                                                    | de realizar el pago de             |  |
|                                                             | plac                                                                                                    | etopay<br>wevertec                                                                                                    | annalis of page or former registed |  |
| <ul> <li>C.B. probest contracted a realignees 40</li> </ul> | Naction of the analysis                                                                                                    | Cost of article plants.                                                                                                    |                                    |  |
|                                                             | 1000                                                                                                    |                                                                                                    |                                    |  |
|                                                             | State of the local division of the local division of the local div | and the second second se |                                    |  |
|                                                             | 1.1                                                                                                    |                                                                                                    |                                    |  |

• Elegir el medio de Pago

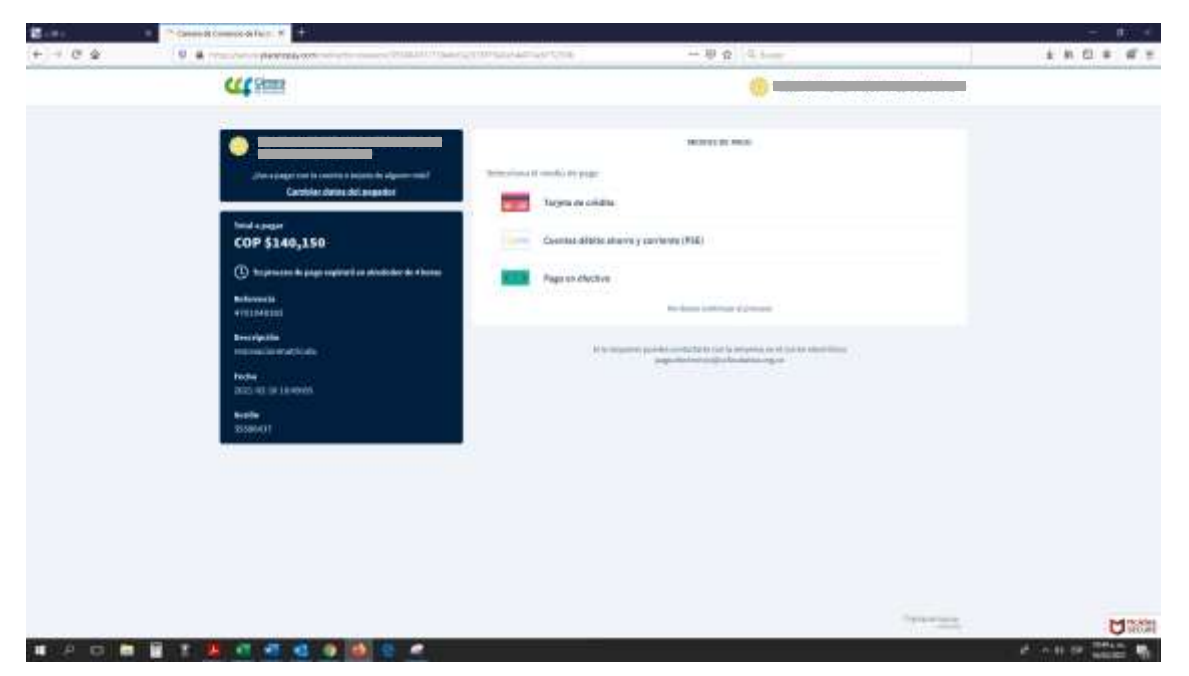

- Contamos con 3 formas de pago que harán tu proceso más fácil.
- Lo puedes hacer con tarjeta de Crédito, PSE o Pago en Efectivo con este último Presenta tu referencia de pago en ocho puntos diferentes.

#### • Referencia de pago

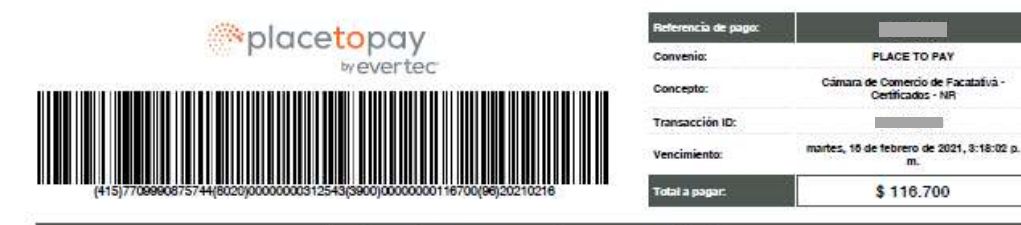

#### Instrucciones para el pago en efectivo

#### Recaudo en Baloto

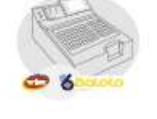

éxito

0-40

 Como operador del punto de venta, sigue estas instrucciones:

\* Bige pago de facturas, opción 3. \* Selecciona pago en efectivo, opción 1. \* Digita el número de convenio 696995 consepondente a BANCO DE COCIDENTE y elge siguiente. \* Ingresa el número de convenio 6960 - PLACE TO FAV. \* Ingresa el número de referencia 315248. \* Digita el valor a pagor § 118.700. \* Elige aceptor y ístol.

Restricción: Montos de hasta \$ 1.000.000

Pagos en cajas del Éxito, Carulla, Surtimax y Súper Inter

\* Acércate a las cajas especializadas de cualquiera de estos almacenes y presenta este formato, verifica con el cajero antes de realtar la fila, "El cajero tecera en el datátono el código de barras de este formato y recibirá lu dinero.

\* Una vez hayaz insertado tu tarjeta, selecciona tu tipo de cuerta. \* Selecciona Otras transasciones, Pagos, Pagos con número de convenio. \* Ingresa el códipo del convenio de recutolo 9308 -PLACE TO PAX. \* Ingresa el número de referencia 313548 que identifica el pago. \* Digita el valor a pagar § 116.700. \* Oprime continuar y acesta las diferentes partallaz.

Restricción: Monto autorizado para transferencias o saldo disconible.

Como usuario sigue estos pasos:

Restricción: Montos de hasta \$ 9.999.999

Recaudo en cajeros ATH

Como usuario sigue estos pasos:

<u>a</u>

etecty

efecty

\* Desiza la tarjeta e inpresa la clave interna. \* En el menti, elge PAGOS y marca la opción OTROS. \* Elje pagos con códgo. \* Seleccióna la cuenta del operador y peciano cancelar. \* Digita el códgo de convenio 95/8. \* PLACE TO PAY. \* Ingresa la referencia de pago 812543, presiona enviaz. \* Digita el valor a pagar \$ 110.700 y presiona enviaz. \* Digita el valor a

bancarios de ATH

Restricción: Monto autorizado para transferencias o saldo

Como operador del corresponsal no bancario, sigue estas instrucciones:

Recaudo en corresponsales no

#### Recaudo en Efecty

Como usuario sigue estos pasos:

\* Acercate a cualquier oficina Electy a nivel nacional. \* Suministra al cujero la información del contenio 9508 - PLACE TO PAY como conesponsal de BANCO DE DODIDENTE y la referencia de pago 13/544, \* El personal de Electy confirmará el valor a pagar § 110.700 y recibirá el dineso. \* \* Rectama el comprobante de pago y construialo.

Restricción: Montos a partir de \$ 1 y hasta \$ 3,000.000

Recaudo en Efecty

Como usuario sigue estos pasos:

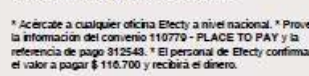

Restricción: Montos a partir de \$ 20.000 y hasta \$ 3.000.000

Si este documento se encuentra vencido debe realizar nuevamente el proceso de pago. Ante cualquier duda puede escribir a pago electronico@cotacatativa.org.co.BTel. (1) 8424003

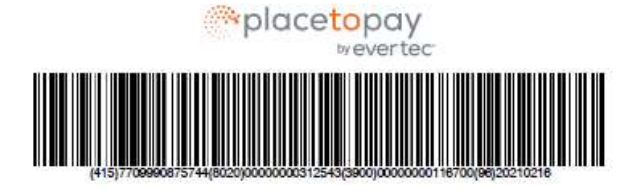

| Referencia de pago: |                                                                      |
|---------------------|----------------------------------------------------------------------|
| Convenia:           | PLACE TO PAY                                                         |
| Concepto:           | Cámara <mark>de</mark> Comercio de Facalativá -<br>Certificados - NR |
| Transacción ID:     |                                                                      |
| Vencimiento:        | martes, 16 de febrero de 2021, 3:18:02 p<br>m.                       |
| Total a pagar:      | \$ 116.700                                                           |

• puedes hacer tu pago en ocho puntos diferentes de recaudo.

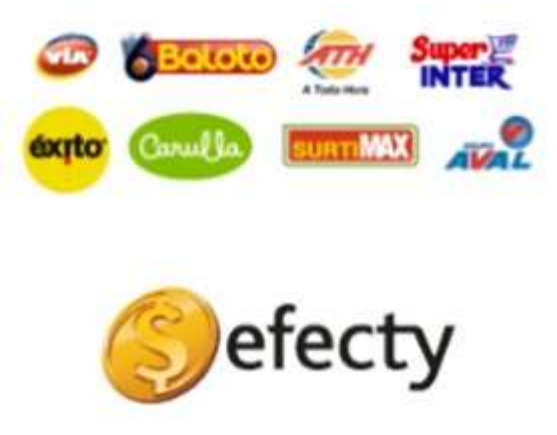

Así de fácil habrás terminado con éxito la renovación de tu matrícula mercantil.

Seguimos mejorando para ti